# O'ZBEKISTON RESPUBLIKASI OLIY VA O'RTA MAXSUS TA'LIM VAZIRLIGI

# ISLOM KARIMOV NOMIDAGI TOSHKENT DAVLAT TEXNIKA UNIVERSITETI

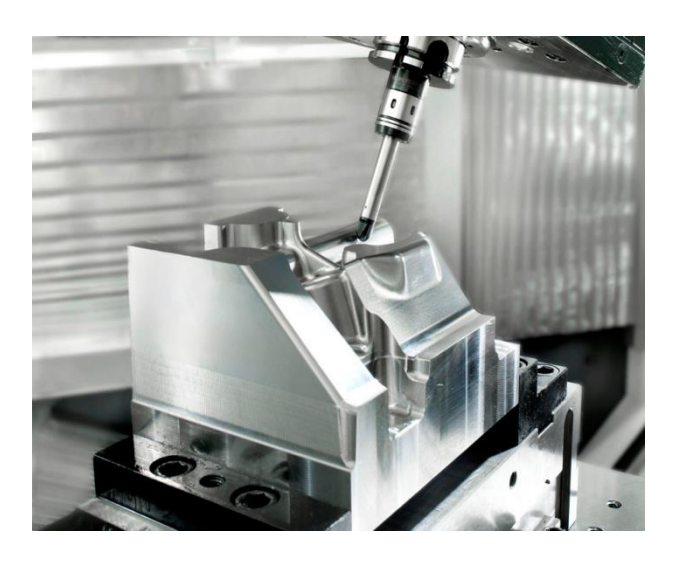

# Avtomatlashtirilgan ishlab chiqarish texnologiyasi

laboratoriya ishlari

# USLUBIY KO'RSATMALAR

Toshkent – 2022

Islomov B.X., Muhiddinov Z.N. Avtomatlashtirilgan ishlab chiqarish texnologiyasi fan laboratoriya ishlari uslubiy koʻrsatmalar. Toshkent TDTU, 2022. 35 b.

"Avtomatlashtirilgan ishlab chiqarish texnologiyasi" fani boʻyicha laboratoriya ishlarining sikli olti bosqichdan iborat: birinchisi – operatsiyani loyihalash, RDB frezalash dastgohi uchun boshqaruv dasturini tayyorlash va boshqarish, ikkinchisi – operatsiya dizayni, RDB tokarlik dastgohi uchun boshqaruv dasturini tayyorlash va boshqarish, uchinchisi – RDB frezalash dastgohini sozlash, toʻrtinchisi – RDB tokarlik dastgohini sozlash, beshinchisi – RDB frezalash dastgohi boshqaruv dasturini ishlab chiqish, oltinchisi – RDB tokarlik dastgohi boshqarish dasturini ishlab chiqish.

Uslubiy koʻrsatmalar 60720800 "Mashinasozlik texnologiyasi, mashinasozlik ishlab chiqarishni jihozlash va avtomatiashtirish" bakalavriat ta'lim yoʻnalishi talabalari uchun moʻljallangan.

I.Karimov nomidagi Toshkent davlat texnika universiteti ilmiy-uslubiy kengashi qaroriga muvofiq chop etildi (10-sonli bayonnoma. 29.06.2022yil)

Taqrizchilar:

Sodiqov J.N.–"Universal texnologiyalar va materiallar" MCHJ direktori;

Mamadjanov A.M.–TDTU "Mashinasozlik texnologiyasi" kafedrasi t.f.d., prof.

© Toshkent davlat texnika universiteti, 2022

# 1 – laboratoriya ishi

# RDB FREZALASH DASTGOHIDA DETALLARGA ISHLOV BERISH TEXNOLOGIK OPERATSIYASINI LOYIHALASH

Ishning maqsadi–asosiy prinsiplar bilan tanishish va uch oʻqli RDB frezalash dastgohida bajariladigan texnologik operatsiyani loyihalash metodologiyasini amalda oʻzlashtirish.

1.1. Ishni bajarish tartibi:

➤ individual topshiriqni olish;

> RDB frezalash dastgohida qismni qayta ishlash uchun texnologik operatsiyani loyihalash;

hisoblash-texnologik kartasini (HTS) tayyorlash;

➤ hisobot tuzish.

1.2.Metodik koʻrsatmalar

1.3.1. individual topshiriq quyidagilarni oʻz ichiga oladi:

RDB frezalash dastgohida ishlov berishning texnologik operatsiyasini loyihalashtirish zarur boʻlgan qismning chizmasi;

➤ ishlatiladigan dastgoh va asbob haqida ma'lumot.

1.3.2. EMCOMILL 300 modelidagi uch oʻqli RDB frezalash dastgohi haqida umumiy ma'lumot

Nazorat qilish, nazorat qilish dasturini disk raskadrovka qilish va qismni qayta ishlash EMCOMILL 300 modelidagi vertikal frezalash dastgohida amalga oshiriladi (1.1–jadval).

RDB Sinumerik 840D bilan EMCOMILL 300 vertikal frezalash dastgohi murakkab konfiguratsiya qismlarini uch koordinatali (hajmli) va ikki koordinatali (kontur) frezalash uchun ishlatiladi. Bundan tashqari, dastgoh tutqichlar, qutilar va boshqa qismlarning notekis tekisliklarini frezalash va aylanadigan asbob bilan teshiklarni qayta ishlash imkonini beradi.

Boʻylama va koʻndalang yoʻnalishda (X va Y koordinatalar) ishchi harakati stolni, vertikal (Z koordinata) da esa – shpindelni harakatlantirish orqali amalga oshiriladi. Mashinada 12 ta pozitsiya uchun asboblar magazini va avtomatlashtirilgan asboblarni almashtirish moslamalari mavjud, bu esa inson aralashuvisiz chiqib ketish vositasini tezda oʻzgartirishga imkon beradi. EMCOMILL 300 mashinasi Sinumerik 840D elektron qurilmasi bilan birgalikda ishlaydi, bu mashinaning dasturga muvofiq ishlashini boshqaradi.

1.3.3. Texnologik operatsiya loyihasi

Misol uchun, 1.1.rasmda koʻrsatilgan tafsilotni koʻrib chiqing. Koʻrib chiqilayotgan qism uchun boʻsh joy sifatida biz toʻrtburchaklar plastinkani tanlaymiz. Ish qismining oʻlchamlari qismning oʻlchamlari asosida aniqlanadi. Shu bilan birga, kichik hajmdagi va seriyali ishlab chiqarishda, qoida tariqasida, blankalarni olishning maxsus usullari (quyma, shtamplash va boshqalar) qoʻllanilmasligini hisobga olish kerak, shuning uchun qayta ishlash uchun katta hajmda boʻlishi mumkin.

Biz ishlov beriladigan qismda oldindan tayyorlangan ikkita teshikdan foydalanib, qismni maxsus plastinkaga bazalaymiz va oʻrnatamiz.

Xomashyoning egri profiliga konturli ishlov berish uchun kesish vositasi silindrsimon uchli frezadir. Keskichning diametri ichki burchaklarni yaxlitlashning eng kichik radiusiga asoslanib tanlanadi, shu bilan birga keskichning puxtalik holatini ham hisobga oladi (keskichning ketishi frezalash kengligiga bogʻliq boʻlgani uchun).

1.1–jadval

| Parametrlar nomi              | Qiymati     |
|-------------------------------|-------------|
| Shpindeldan stol yuzasigacha  |             |
| boʻlgan masofa, mm:           |             |
| Eng kichik                    | 210         |
| Eng katta                     | 450         |
| Stolning eng katta harakati,  |             |
| mm:                           | 420         |
| boʻylama yoʻnalishda harakat  | 330         |
| koʻndalang yoʻnalishda        | 240         |
| harakat                       |             |
| vertikal yoʻnalishda harakat  |             |
| Stolni, shpindelni            |             |
| harakatlantirish vazifasining | 0,001       |
| diskretligi mm                |             |
| Stol va shpindel boshining    |             |
| ishchi surilishi, mm/min      | 0,01–10 000 |
| Stol va shpindel boshining    |             |
| surilish tezligi, m/min       | 12          |

EMCOMILL 300 dastgohining texnik xarakteristikalari

| Shpindel tezligi diapazoni    |         |
|-------------------------------|---------|
| (qadamsiz tartibga solish),   |         |
| ayl/min                       | 0–5 000 |
| Boshqariladigan koordinatalar |         |
| soni                          | 3       |

Tarkibiy zonalar boʻyicha qismga ishlov berish ketma–ketligi qism va buyumning konfiguratsiyasi bilan belgilanadi. Quyidagi ketma–ketlik afzallik beradi:

a) ichki kontur va tutash tekisliklarga ishlov berish;

b) tashqi kontur va tutash tekisliklarga ishlov berish.

Ushbu ketma-ketlik ishlov berish paytida qismning kerakli qattiqligini ta'minlashga imkon beradi.

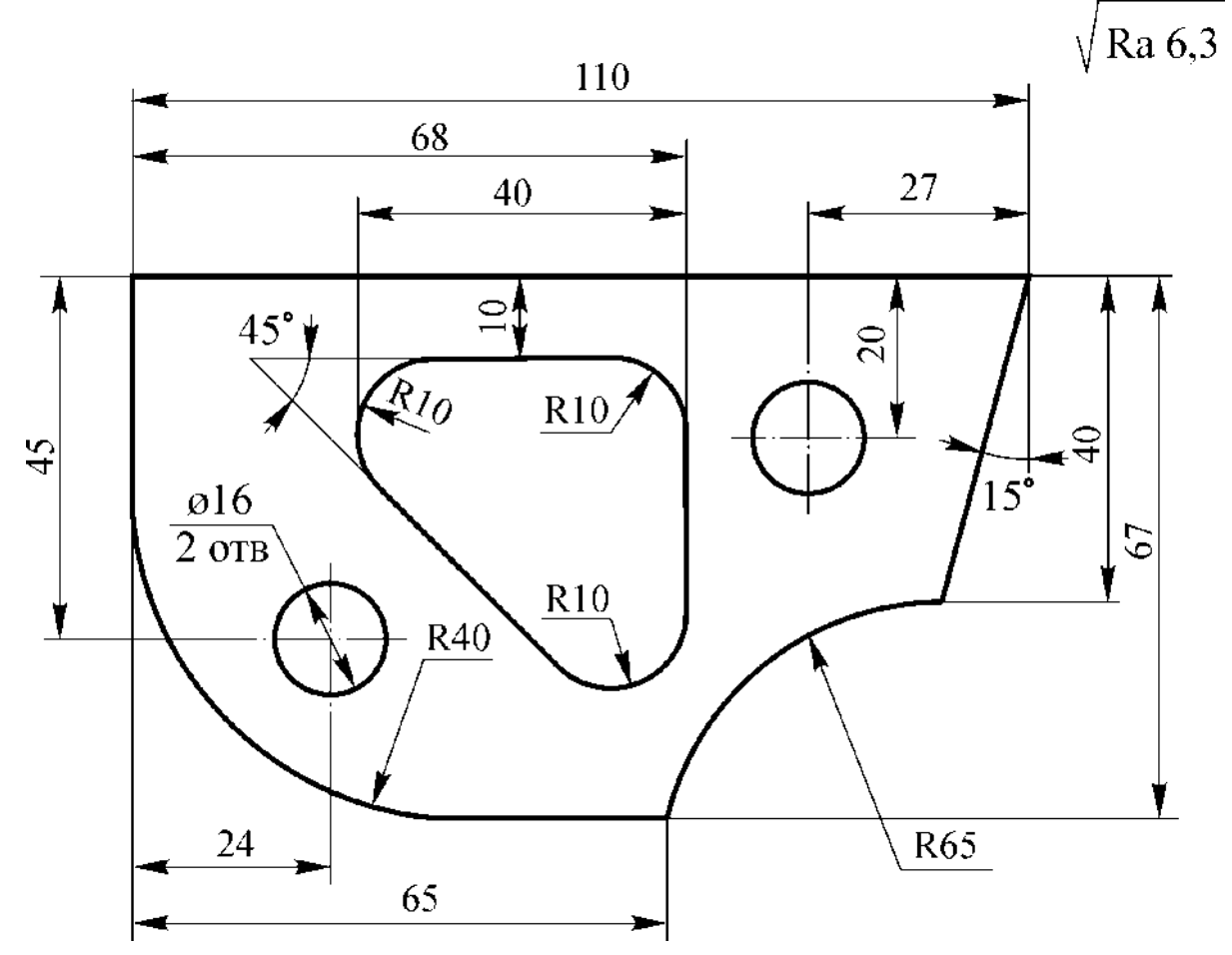

1.1-rasm. Qismning chizmasi

Texnologik oʻtishlar har bir konstruktiv zona uchun alohida ishlab chiqilgan. Qora oʻtishlar metallni olib tashlashning minimal vaqti va oʻtishlarni tugatish uchun yagona ruxsatni ta'minlash sharti asosida ishlab chiqilgan. 3–5 mm oraligʻida toza oʻtish uchun ruxsat berish tavsiya etiladi.

Asbob harakatining trayektoriyasi ishchi va yordamchi harakatlardan hosil boʻladi. Toza oʻtishlarida ishchi harakatlar ishlov beriladigan konturga teng masofada amalga oshiriladi. Qora oʻtishlarida ishchi harakatlar texnologik oʻtishlarning qabul qilingan sxemasiga muvofiq ishlab chiqiladi, shu bilan birga asbobning oʻlchamlari va shaklini hisobga olish kerak. Yordamchi harakatlarni loyihalashda quyidagi shartlarni hisobga olish kerak:

➤ asbobning ishlov beriladigan sirtga yaqinlashishi va ketishi boʻsh joydan ishlashga oʻz vaqtida (ishlov beriladigan qismning chetiga 1–5 mm) oʻtish bilan tangensial kiritishni ta'minlaydigan yordamchi harakatlarning maxsus trayektoriyalariga muvofiq amalga oshiriladi;

➢ kesish jarayonida frezani toʻxtatish yoki surishlarni keskin oʻzgarishi qabul qilinishi mumkin emas, chunki ishlov beriladigan sirtga zarar yetkazilishi muqarrar. Qurilmani toʻxtatish yoki surishni keskin oʻzgartirish, asbobni koʻtarish yoki tushirishdan oldin uni sirtdan kichik burchak ostida yoki kontakt nuqtasidan olib tashlash kerak;

> bo'sh harakatlarning uzunligi minimal bo'lishi kerak;

≻ qoʻshni asboblar oʻtish joylari orasidagi masofa freza diametrining
 10% ga teng boʻlgan qoplamani hisobga olgan holda tanlanishi kerak.

1.2–jadval

| 0                                             |                      |
|-----------------------------------------------|----------------------|
| Nomi                                          | Shartli belgisi      |
| Xomashyo noli                                 | $\overline{\bullet}$ |
| Dastgoh noli                                  | $\bigcirc$           |
| Kesuvchi asbob noli                           | $\bigcirc$           |
| Asbobni oʻzgartirish uchun<br>uzilish nuqtasi | $\odot$              |
| Tekshirish nuqtasi                            | ĸ                    |

Hisoblash-texnologik kartasidagi belgilar

| Frezani 20 mm vertikal<br>koʻtarish nuqtasi            | ⊙ <sub>20</sub> |
|--------------------------------------------------------|-----------------|
| Keskichni 15 mm ga vertikal<br>tushirish nuqtasi       | (£) ا           |
| Frezani bir vaqtda koʻtarish<br>bilan harakatlantirish |                 |
| Frezani bir vaqtda tushirish<br>bilan harakatlantirish | +►              |
| Frezani koʻchirish                                     | Þ               |
| Boʻsh harakatlanish<br>trayektoriyasi                  |                 |
| Raqam bilan mos yozuvlar<br>nuqtasi                    | • <sup>N</sup>  |

Asbobning boshlangʻ ich nuqtasi xomashyoni oʻrnatish va mahkamlash qulayligi talablari, shuningdek boʻsh va yordamchi harakatlarning minimalligi asosida tanlanadi. EMCOMILL 300 dastgohi dastur tomonidan boshqariladigan vertikal harakatga ega boʻlganligi sababli, boshlangʻich nuqtani xomashyoning ustiga qoʻyish tavsiya etiladi (balandligi 100–150 mm).

Kesish rejimlari har bir texnologik oʻtish uchun normativ tavsiyalarga muvofiq belgilanadi. Agar bitta texnologik oʻtish doirasida ishlov berish sharoitida keskin oʻzgarish boʻlsa, masalan, qoʻyim miqdori, oʻtish bir nechta boʻlimlarga boʻlinishi va ishlov berish rejimlari har bir boʻlim uchun alohida tayinlanishi kerak.

1.3.2. Hisoblash-texnologik kartasini (HTS) tayyorlash

RDB dastgohida bajariladigan texnologik operatsiyani loyihalash natijalari hisoblash-texnologik kartasi (HTS) shaklida tuziladi. HTSni loyihalashda ishlatiladigan simvollar 1.2-jadvalda keltirilgan. HTSni tayyorlash quyidagi ketma-ketlikda amalga oshiriladi:

1) xomashyo toʻgʻri burchakli koordinatalar tizimida chizilgan, uning oʻqlari mashinaning koordinatalar tizimiga kollinear boʻlib, ishlov berish uchun zarur boʻlgan barcha oʻlchamlar va talablar koʻrsatilgan;

2) bazalash koʻrsatiladi;

3) asbobning boshlangʻich nuqtasi qoʻllaniladi (1.2–jadvalga qarang);

4) XOY va XOZ koordinata sistemalarida asbob markazining trayektoriyasiga maxsus chiziqlar (1.2–jadvalga qarang) yoki rangli qalam qoʻllaniladi;

5) asbob harakatining trayektoriyasida mos yozuvlar nuqtalari belgilanadi va koʻrsatiladi: geometrik (trayektoriyaning turli elementlarini bir–biridan ajratish) va texnologik (shpindel tezligini oʻzgartirish, xomashyoni qayta oʻrnatish, oʻlchamning aniqligini boshqarish, surish harakati oʻzgarishi nuqtalari va boshqalar.) strelkalar harakat yoʻnalishini bildiradi (1.2–jadvalga qarang);

6) kesish rejimlari ishlov berish boʻlimlari uchun belgilangan boʻlishi mumkin;

7) Tayanch nuqtalarni aylanib oʻtish ketma–ketligi yoziladi (ishlov berish sikli);

8) agar kerak boʻlsa, kesuvchi asbob haqida ma'lumot kiritiladi.

9) hisoblash–texnologik kartasini (HTS) tayyorlash namunasi 1.2. rasmda keltirilgan.

1.3.3. Hisobot

Laboratoriya ishi boʻyicha hisobot-bu toʻldirilgan hisoblashtexnologik karta (HTS).

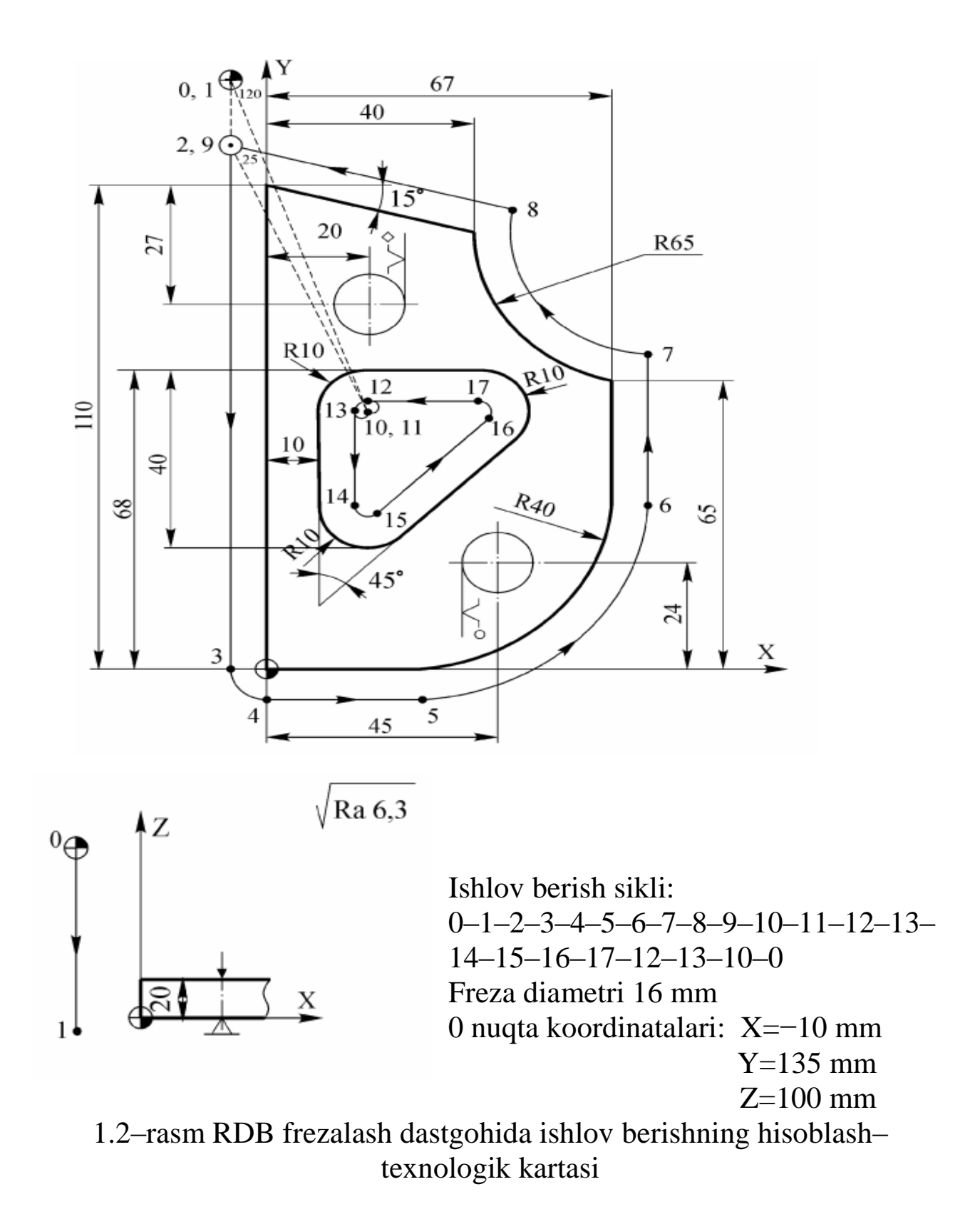

### Nazorat savollari:

1. Hisoblash–texnologik kartasini tayyorlash qanday ketma-ketlikda amalga oshiriladi?

2. Yordamchi harakatlarni loyihalashda qanday shartlarni hisobga olish

kerak?

- 3. Hisoblash-texnologik kartasida qanday belgilar mavjud?
- 4. Dastgohda necha pozitsiyali asboblar magazinidan foydalanilgan?

5. Kesuvchi asbobning boshlang'ich nuqtasi qanday tanlanadi?

### 2 – laboratoriya ishi

## RDB FREZALASH DASTGOHIDA XOMASHYONI QAYTA ISHLASH UCHUN BOSHQARUV DASTURINI TAYYORLASHDA MOS TAYANCH NUQTALARINING KOORDINATALARINI HISOBLASH

2.1. Ishning maqsadi – boshqaruv dasturini tayyorlash bosqichini amalda oʻzlashtirish: mos tayanch nuqtalarining koordinatalarini hisoblash.

2.2.Ishni bajarish tartibi:

> 1–laboratoriya ishi davomida ishlab chiqilgan hisoblash–texnologik karta (HTS) uchun asbob trayektoriyasining mos tayanch nuqtalarining koordinatalarini hisoblash va mos tayanch nuqtalarining koordinatalari xaritasini toʻldirish (A ilova);

➤ hisobot tuzish.

2.3. Metodik koʻrsatmalar

2.3.1. Tayanch nuqtalarining koordinatalarini hisoblash

Tayanch nuqtalarning koordinatalari hisoblash-texnologik karta (HTS) ma'lumotlari asosida aniqlanadi. Bir qator nuqtalar uchun koordinatalarni toʻgʻridan-toʻgʻri chizmadan aniqlash mumkin. Buni rasmda koʻrsatilgan HTS misolida koʻrib chiqamiz (1.1–rasmga qarang). Demak, 0 boshlangʻich nuqtaning koordinatalari HTS da koʻrsatiladi: (-8; 108; 128). 2–nuqtaning Y koordinatasi frezaning buyumga tezlashtirilgan tezlikda tegmasligi shartidan oʻrnatiladi (5 mm qoʻyimda, 1 mm boʻsh joy qoldiriladi). Shunday qilib,

$$y_2 = 110 + 5 + K_{\rm fr} + 1 = 124$$
 mm.

Xuddi shunday, oddiy arifmetik hisob–kitoblar orqali nuqtalarning barcha koordinatalarini aniqlash mumkin 3; 4; 5; 6; 7; 14; 15; 16; 19.

Qolgan koordinatalarni aniqlash uchun trigonometriya yoki analitik

geometriya usullaridan foydalanish kerak.

7, 8 nuqtalarning koordinatalarini tegishli aylana va toʻgʻri chiziqlarning kesishishi natijasida aniqlash mumkin. Buning uchun aylana (7–8) va toʻgʻri chiziqlar (6–7), (8–9) tenglamalarini yozing. Dastlab, r = 65 boʻlgan aylana tenglamasini yozish qulay, chunki unda yotgan ikki nuqtaning koordinatalari ma'lum: (67,65) va (40,(110 – 40tgl5°)).

$$(x-a)^{2} + (y-b)^{2} = R^{2} \Rightarrow \begin{cases} (67-a)^{2} + (65-b)^{2} = 65^{2} \\ (40-a)^{2} + (99,28-b)^{2} = 65^{2} \end{cases} \Rightarrow \begin{cases} a = 102,14; \\ b = 119,85. \end{cases}$$

Shunda aylana tenglamasi (7-8) teng boʻladi

$$(x-102,14)^2 + (y-119,85)^2 = 57^2.$$

Unda x=75 ni belgilab, y = 69.73 ni aniqlaymiz.

(8–9) toʻgʻri chiziq tenglamasini birinchi navbatda qismning mos keladigan parallel toʻgʻri chiziq konturi uchun tenglamani tuzish orqali yozish ham qulaydir:

$$y - 110 = -tgl5^{\circ}(x - 0) => y = -0,2679x + 110.$$

Ushbu tenglamani normal shaklga oʻtkazish orqali:

$$0,2588x + 0,9659y - 106,2531 = 0,$$

undan darhol parallel va 8 mm masofada joylashgan toʻgʻri chiziq tenglamasini (8–9) olishingiz mumkin.:

$$0,2588x + 0,9659y - 106,2531 = 8 \implies y=118,2867 - 0,2679x.$$

Olingan tenglamani aylana tenglamasi (7–8) bilan birgalikda yechib,  $x_8=46.92$ ,  $y_8=105.72$  ni topamiz.

Boshqa mos tayanch nuqtalarining koordinatalari xuddi shu tarzda aniqlanadi. Natijalar mos tayanch nuqtalarining xarita koordinatalariga kiritiladi (2.1–jadval).

2.1–jadval

|          |             |       | 1.0010111444 |      | ~ • • • |
|----------|-------------|-------|--------------|------|---------|
| Uchastka | Chiziq turi | Uch   | astka oxirii | ning | Surish  |
|          |             | Х     | У            | Z    | mm/min  |
|          |             | mm    | mm           | mm   |         |
| 0        |             | -8    | 140          | 100  |         |
| 0-1      | toʻgʻri     | -8    | 140          | -1   | 12000   |
| 1-2      | _^`         | -8    | 124          | -1   | 12000   |
| 2–3      | !!          | -8    | 0            | -1   | 100     |
| 3–4      | aylana      | 0     | -8           | -1   | 80      |
| 4–5      | toʻgʻri     | 27    | -8           | -1   | 100     |
| 5–6      | aylana      | 75    | 40           | -1   | 80      |
| 6–7      | toʻgʻri     | 75    | 69,73        | -1   | 100     |
| 7–8      | aylana      | 46,92 | 105,72       | -1   | 80      |
| 8–9      | toʻgʻri     | -8    | 120,43       | -1   | 100     |
| 9–10     | _^``_       | 20    | 57           | 22   | 12000   |
| 10–11    |             | 20    | 57           | 22   | 600     |
| 11–12    | aylana      | 20    | 60           | 18   | 80      |
| 12–13    | _^`         | 18    | 58           | 18   | 80      |
| 13–14    | toʻgʻri     | 18    | 38           | 18   | 100     |
| 14–15    | aylana      | 21,41 | 36,59        | 18   | 80      |
| 15–16    | toʻgʻri     | 41,41 | 56,59        | 18   | 100     |
| 16–17    | aylana      | 40    | 60           | 18   | 80      |
| 17-12    | toʻgʻri     | 20    | 60           | 18   | 100     |
| 12–13    | aylana      | 18    | 58           | 18   | 80      |
| 13–10    | _^`         | 20    | 57           | 22   | 600     |
| 10-0     | toʻgʻri     | -8    | 140          | 100  | 12000   |

Tayanch nuqtalarning koordinatali kartasi

Koʻrib chiqilayotgan dastgoh uchun surish mm/min da oʻrnatiladi.

Asbobning trayektoriyasi yopiq boʻlgani uchun har bir koordinata boʻylab harakatlar yigʻindisi nolga aylanishi kerak. Koʻchirishning bu xususiyati mos yozuvlar nuqtalarining koordinatalari xaritasini toʻldirishning toʻgʻ riligini dastlabki nazorat qilish uchun ishlatiladi.

#### 2.3.2. Hisobot

Ish hisobotida individual topshiriq detallari uchun hisoblangan mos tayanch nuqtalarining koordinatalari xaritasi boʻlishi kerak.

### Nazorat savollari:

1. Tayanch nuqtalarning koordinatalari nima asosida aniqlanadi?

2. Qanday chiziq turlaridan foydalaniladi?

3. Surish miqdori kesuvchi asbobning turgʻunligiga ta'sir qiladimi?

4. Boshlangʻich nuqtadan keyingi nuqtalarning koordinatalari qanday usullar bilan aniqlanadi?

# 3 – laboratoriya ishi

## RDB FREZALASH DASTGOHIDA ISHLOV BERISH UCHUN BOSHQARUV DASTURINI ISHLAB CHIQISH

3.1. Ishning maqsadi – Sinumerik 840D RDB tizimi bilan EMCOMILL 300 RDB frezalash dastgohida nazorat dasturini tayyorlash bosqichlari bilan tanishish.

3.2.Ishni bajarish tartibi:

individual topshiriqni olish;

> EMCOMILL 300 vertikal frezalash dastgohida ishlov berish jarayonini loyihalash;

hisoblash-texnologik kartasini ishlab chiqish;

➤ mos tayanch nuqtalarining koordinatalari jadvalini toʻldirish (ilova A ga qarang);

> RDB Sinumerik 840D da ishlatiladigan buyruqlar bilan tanishing;

> dasturni Iso kodida boshqaruv dasturi shaklida yozish (B ilova);

➢ hisobot tayyorlash.

3.3. Metodik koʻrsatmalar

3.3.1. Individual topshiriq, qismni chizishdan iborat boʻlib, uni ishlab chiqarish uchun boshqaruv dasturini ishlab chiqish kerak. Qismning chizmasi oʻqituvchi tomonidan beriladi.

3.3.2. Texnologik operatsiyani loyihalash

Xomashyo – diametri 80 mm va balandligi 30 mm boʻlgan silindr.

Ishlov beriladigan qismni bazalash stolning ustiga oʻrnatilgan 3 kulachokli patronda amalga oshiriladi, uning oʻqi vertikal holda joylashgan.

Kesish vositasi ishlov beriladigan profil va kesish vositasining katalogiga muvofiq tanlanadi. Laboratoriya ishlarida tezkesar poʻlatdan

yasalgan uchi silindrsimon freza ishlatiladi.

Kesish rejimlarini hisoblash metallni kesish rejimlari katalogiga muvofiq amalga oshiriladi.

Texnologik hujjatlarni (operatsion xaritalar va eskiz xaritalarini) roʻyxatdan oʻtkazish standart shakllarda amalga oshiriladi.

3.3.3. Hisoblash-texnologik kartasini (HTK) ishlab chiqish

Qismning eskizi chiziladi, koordinata oʻqlari tanlanadi. Musbat yoʻnalish sifatida shpindelning Z oʻqi boʻylab yuqoriga harakati, stolning X oʻqi boʻylab chap tomonga harakatlanishi, stolning Y oʻqi boʻylab harakatlanishi mashina operatoridan olinadi. Agar kerak boʻlsa, buyumning konturlari belgilanadi.

Asbob pozitsiyasining boshlangʻich nuqtasi (dastgohning noli) qismni oʻrnatish, siqish va boshqarish qulayligi va qismni oʻrnatish va olib tashlash paytida xavfsizlik tanlanadi. Dastgohning nol holati chegara kalitlari bilan oʻrnatiladi. Dastgohning nolining koordinatalari asbobni sozlash xaritasida koʻrsatilgan.

Boshlangʻich nuqtasi tanlanadi (xomashyo noli). Laboratoriya ishlarida qism sirtidan yuqorida joylashgan va uning oʻqiga toʻgʻri keladigan nuqtada xomashyoning nolini tanlash qulay.

Asbob markazi harakatining hisoblangan trayektoriyasi chiziladi. Buning uchun ishlov berilgan sirtga teng masofada minimal yaxlitlash radiusini hisobga olgan holda quriladi.

Agar kerak boʻlsa, ishlov berishning texnologik parametrlari HTK da koʻrsatiladi: boʻlimlar boʻyicha kesish rejimlari, asboblarni tuzatish boʻlimlari. Hisoblash–texnologik kartasini toʻldirishga misol 3.1 rasmda keltirilgan.

3.3.4. mos tayanch nuqtalarining koordinatalari jadvalini toʻldirish

Tayanch nuqtalarning koordinatalari xomashyoning chizilishida mavjud boʻlgan oʻlchamlarga yoki analitik geometriya formulalariga muvofiq joylashgan.

Tayanch nuqtalarning koordinatalari trayektoriyaning har bir qismi uchun har bir koordinata boʻylab asbob harakatlarining qiymatlarini millimetrda aniqlash uchun ishlatiladi.

EMCOMILL 300 dastgohi uchun belgilangan harakatlar millimetrda ifodalanishi kerak. Surish tezligi mm/min da beriladi.

Koʻchirish va kesish rejimlari mos tayanch nuqtalari koordinatalarining olingan qiymatlari mos tayanch nuqtalari koordinatalari xaritasiga kiritiladi (3.1–jadval).

3.3.5. Sinumerik 840D RDB tizimida ishlatiladigan buyruqlar bilan tanishish

3.3.5.1. Sinumerik 840D RDB tizimidagi boshqaruv dasturining kadr tuzilishi

Boshqarish dasturining kadri–bu ma'lum bir RDB tizimi uchun dasturlash tili shartlariga muvofiq yozilgan buyruqlar ketma–ketligi. Kadr elementi – bu soʻz. U quyidagicha manzil va raqamli qiymatdan iborat:

G01,

Bunda G – manzil, 01 – raqamli qiymat.

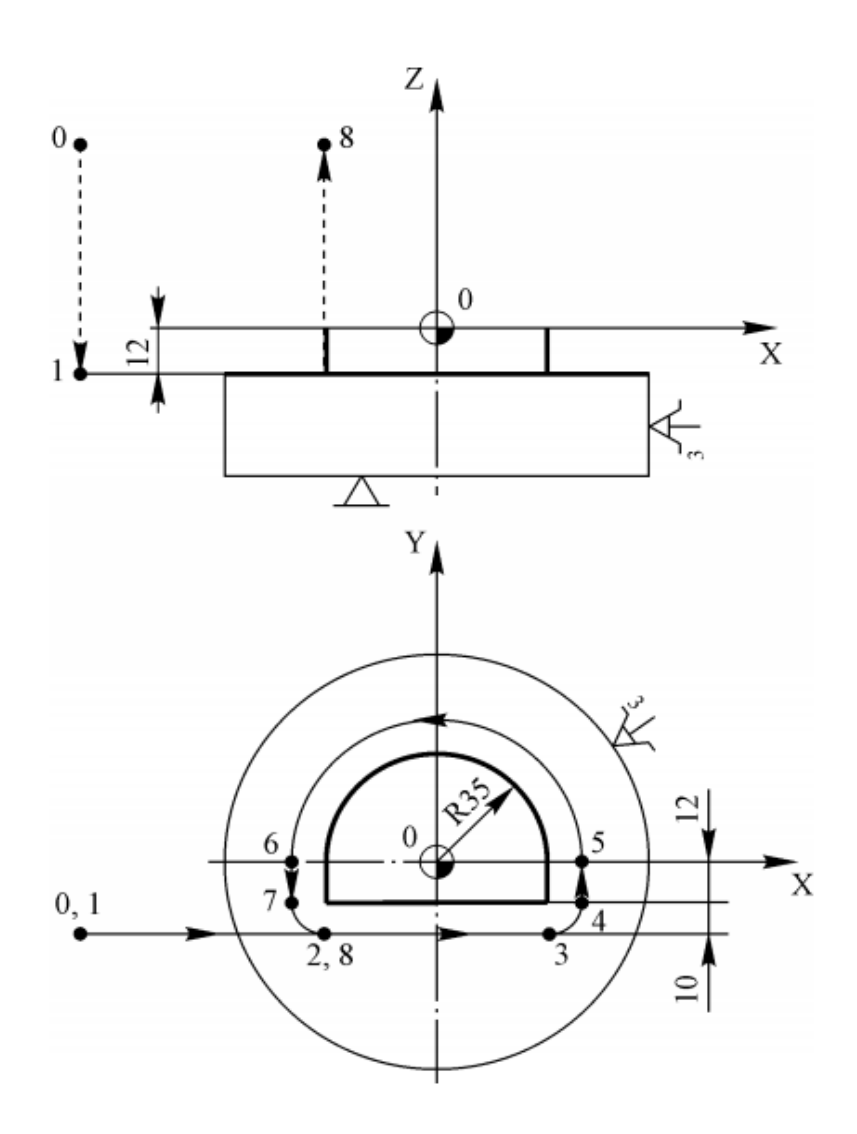

3.1 rasm. RDB dastgohida frezali ishlov berishning hisoblash-texnologik kartasi

3.1–Jadval

| TT 1 (1 |         | Uchas | stka oxii | rining | Н   | arakatla | ır | Surish |
|---------|---------|-------|-----------|--------|-----|----------|----|--------|
| Uchastk | Chiziq  | koc   | ordinatal | ari    |     |          |    |        |
| a–lar   | turi    | X     | Y         | Ζ      | AX  | AY       | AZ | mm/mi  |
|         |         | mm    | mm        | mm     | mm  | mm       | mm | n      |
| 0-1     | toʻgʻri | —     | -22       | -12    | 0   | 0        | 82 | 12 000 |
| 1–3     | toʻgʻri | 35    | -22       | -12    | 135 | 0        | 0  | 100    |
| 3–4     | aylana  | 45    | -12       | -12    | 10  | 10       | 0  | 80     |
| 4–5     | toʻgʻri | 45    | 0         | -12    | 0   | 12       | 0  | 100    |
| 5-6     | aylana  | -45   | 0         | -12    | 90  | 0        | 0  | 80     |
| 6–7     | toʻgʻri | -45   | -12       | -12    | 0   | 12       | 0  | 100    |
| 7–2     | aylana  | -35   | -22       | -12    | 10  | 10       | 0  | 80     |
| 2-8     | toʻgʻri | -35   | -22       | 70     | 0   | 0        | 82 | 12 000 |

Tayanch nuqtalarning koordinatali xaritasi

Manzil lotin alifbosining (A–Z) harflaridan biridir va keyingi raqamli qiymatning ma'nosini belgilaydi.

Ushbu harflardan foydalanib, siz kadr yaratishingiz mumkin: NGXYZFSM.

Kadrdagi soʻzlarning tartibi turlicha boʻlishi mumkin, ammo GOST 20999–86 boʻyicha roʻyxatga olish tartibi tavsiya etiladi.

*3.3.5.2.* Sinumerik 840D RDB uchun ishlatiladigan manzillar N – kadr nomeri;

G – tayyorgarlik funksiyasi;

X, Y, Z – dastgohning oʻqlari boʻylab harakatlanish buyruqlari;

I, J, K – doira yoyining markazigacha boʻlgan masofa;

F – surish qiymatini belgilash;

S – shpindel tezligini belgilash;

T – qidirish uchun asbob raqamini belgilash;

D – tanlangan asbob uchun tuzatish raqamini oʻrnatish;

M – yordamchi funksiya;

CR= – aylana yoyining radiusini oʻrnatish.

# 3.3.5.3. Kadr nomeri

Kadr raqami boshqaruv dasturi kadrlari bajarilish ketma-ketligini belgilaydi. Kadrning boshida N soʻzi, keyin esa 0-9999999 oraligʻida raqamli qiymat qoʻyiladi. Kadr raqamini oʻtkazib yuborishga ruxsat beriladi, lekin N manzilini emas.

### 3.3.5.4. G Tayyorgarlik funksiyasi

G tayyorgarlik funksiyasining mazmuni undan keyingi raqamli qiymat bilan belgilanadi. G kodi modal, ya'ni shu guruhdan, shu kodni oʻz ichiga olgan boshqa kod olinmaguncha oʻzgarishsiz qoladi. Agar ular turli guruhlarga tegishli boʻlsa, bitta ramkada G ning bir nechta tayyorgarlik funksiyalari boʻlishi mumkin..

Birinchi guruh kodlari:

G00 – harakat boshlanishi ;

G01 – chiziqli interpolyatsiya;

G02 – soat mili aylanasi boʻyicha interpolyatsiya;

G03 – soat miliga teskari doiraviy interpolyatsiya.

Ikkinchi guruh kodlari:

G17 – XY ish tekisligini belgilash;

G18 – ZX ish tekisligini belgilash;

G19 – YZ ish tekisligini belgilash;

Uchinchi guruh kodlari:

G27 – chegara kalitlari bilan mashinaning nolga chiqishi.

To'rtinchi guruh kodlari:

G40 – asbob radiusini korreksiyalashni bekor qilish;

G41 – chapdagi asbob radiusi uchun korreksiyalash;

G42 – oʻngdagi asbob radiusi uchun korreksiyalash. Beshinchi guruh kodlari:

G43 – "+"dagi asbob uzunligi uchun korreksiyalash;

G44 – "–"da asbob uzunligi uchun korreksiyalash;

G49 – asbob uzunligini korreksiyalashni bekor qilish.

Oltinchi guruh kodlari:

G53 – dastgoh koordinatalar tizimiga qaytish;

G54 – G59 – ish qismining koordinatalar tizimini tanlash.

Yettinchi guruh kodlari:

G90 – mutlaq qiymatlarda siljishlarni belgilash;

G91 – harakatlarni bosqichma–bosqich belgilash;

Sakkizinchi guruh kodlari:

G94 – surishni mm/min da belgilash;

G95 – surishni mm/ayl da belgilash.

3.3.5.5. X, Y va Z oʻqlari boʻylab harakatlanish buyruqlari

Asbobni koʻchirish buyruqlari X, Y va Z mashinaning tegishli oʻqlari boʻylab harakatlanish yoʻnalishi va kattaligini aniqlash uchun ishlatiladi. X, Y va Z buyruqlari modaldir. Harakatlar millimetrda qayd etiladi, butun va kasr qismlari nuqta bilan ajratiladi.

#### 3.3.5.6. Aylana yoyi markazigacha boʻlgan masofa I, J va K

Ushbu manzillar aylana interpolyatsiyasi paytida aylana markazining koordinatalarini oʻrnatish uchun ishlatiladi. Raqamli qiymat millimetrda yoziladi, butun va kasr qismlari nuqta bilan ajratiladi.

#### *3.3.5.7.* Surish qiymati F

G94 va G95 funksiyalariga qarab surishni dasturlash turli miqdorlarda amalga oshiriladi. G94 funksiyasini oʻrnatishda surish daqiqada millimetrga oʻrnatiladi. G95 funksiyasini oʻrnatishda surish har bir aylanish uchun millimetrda oʻrnatiladi. 50 mm/min yoki 50 mm/ayl dasturlashtirilgan surishda quyidagicha koʻrinadi: F50.

### *3.3.5.8. Shpindel aylanish chastotasining qiymati S*

Shpindel aylanish chastotasini oʻrnatish uchun uning qiymati S manziliga yoziladi. EMCOMILL 300 dastgohi shpindel aylanish chastotasini tartibga solish amalga oshiriladi.

#### 3.3.5.9. Asbob raqamini sozlash T

Manzil ostida yozilgan asbob raqami T asboblar magazinidagi asboblar katakchasining raqamini koʻrsatadi. EMCOMILL 300 dastgohining asboblar magazini 12 pozitsiyaga ega. Uchinchi holatda joylashgan asbobni tanlash quyidagicha amalga oshiriladi: T03.

#### 3.3.5.10. Asbobni korreksiyalash D

D adresi ostida yozilgan korreksiyalagichning raqami asbobning Z oʻqi boʻylab ketishi uchun korreksiyalasgichning raqamini koʻrsatadi.

#### 3.3.5.11. Yordamchi funksiya

Yordamchi funksiyasi M dastgohning elektr avtomatizatsiyasini ishga tushirishga xizmat qiladi. Barcha dastgohlarda ishlaydigan M funksiyalari:

M03 – shpindelning harakatini soat yoʻnalishi boʻyicha boshlanishi;

M04 – shpindelning harakatini soat yoʻnalishiga teskari boshlanishi;

M05 – shpindel toʻxtash joyi;

M06 – asbobni oʻzgartirish;

M30 – dasturning tugashi.

#### *3.3.5.12. Aylana yoyining radiusi R*

Aylana yoyining radiusi R aylanma interpolyatsiya paytida yoyning radiusini oʻrnatish uchun ishlatiladi. Raqamli qiymati millimetrda yoziladi, butun va kasr qismlari nuqta bilan ajratiladi. 3.3.6. Ishlov berishning dasturi

3.3.6.1. Chiziqli harakat

Chiziqli harakat uchun zarur ma'lumotlar:

➢ chiziqli siljish tayyorgarlik funksiyasi tomonidan oʻrnatiladi G01 (agar oldingi ramkada chiziqli siljish boʻlsa, unda G01 yana dasturlashtirilmasligi kerak);

> X,Y va Z oʻqlari boʻylab koordinatsion harakatlar ("–"belgisi raqamli qiymat oldiga qoʻyiladi," + " belgisi qoʻyilmaydi);

➢ surish haqida ma'lumot (F) (surish haqida ma'lumot faqat u o'zgartirilganda qo'yiladi).

Misol uchun: N1 G01 X10 Y45 F0.5 N2X15 N3 X20 Y60 F0.8

*3.3.6.2. Aylanma harakat* 

Aylanma harakat uchun zarur ma'lumotlar:

➤ aylanma harakatni oʻrnatadigan yordamchi funksiya, soat yoʻnalishi boʻyicha harakatlanayotganda G02 yoki soat yoʻnalishiga qarshi harakatlanayotganda G03 (agar oldingi kadrda aylanma harakat boʻlsa, unda siz yana G02 yoki G03 dasturlashtirmasligingiz kerak);

➢ doira markazining koordinatalari (I, J va K manzillari ostida yozilgan) yoki aylana radiusi (CR= manzili ostida yozilgan);

> soʻnggi nuqta koordinatalari (X, Y va Z manzillari ostida yozilgan);

➤ surish haqida ma'lumot (F).

Aylanma harakatni dasturlash kvadratlar orqali amalga oshiriladi. Bitta kadrda siz ikkita kvadrantda joylashgan egri chiziqning bir qismini dasturlashingiz mumkin.

Masalan: N1 G02 X3O 120 J20 F0.4 N2 G03 X40 Y10 CR=10

3.3.7. Laboratoriya ishi boʻyicha hisobot

Laboratoriya ishi boʻyicha hisobotda texnologik hujjatlar (operatsion xarita va eskiz xaritasi), hisoblash–texnologik karta, mos tayanch nuqtalari koordinatalari koʻrsatilgan jadval, shakl boʻyicha iso kodida yozilgan boshqaruv dasturi boʻlishi kerak.

### Nazorat savollari:

1. Boshlang'ich nuqtasi qanday tanlanadi (xomashyo noli)?

2. Sinumerik 840D RDB uchun ishlatiladigan manzillar.

3. M funksiya nima?

4. Kesuvchi asbobni almashtirish qaysi funksiya va manzil orqali aniqlanadi?

5. Asbobni korreksiyalash qaysi funksiya orqali amalga oshiriladi?

## 4 – laboratoriya ishi

# UCH KOORDINATALI RDB FREZALASH DASTGOHINI SOZLASH

4.1. Ishning maqsadi – EMCOMILL 300 modeldagi RDB frezalash dastgohining sozlash bosqichlarini amalda oʻzlashtirishdir.

4.2. Ishni bajarish tartibi:

> RDB frezalash dastgohini sozlash prinsiplari bilan tanishish;

> RDB frezalash dastgohini sozlash;

➤ sozlash kartasini toʻldirish (ilova B);

> amalga oshirilgan ishlar boʻyicha hisobot taqdim etish.

4.3. Metodik koʻrsatmalar

4.3.1. EMCOMILL 300 modeldagi RDB frezalash dastgohini sozlash prinsiplari

RDB dastgohini sozlash asbobning nolini dastgohining koordinata tizimidagi qismning noliga oʻlchovli bogʻlashdan iborat. Oʻlchovli bogʻlanish, keyinchalik olingan ma'lumotlarni RDB tizimining xotirasiga kiritish va ishlash jarayonida boshqaruv dasturini chaqirish maqsadida mashinaning noldan xomashyogacha boʻlgan masofani va kesuvchi asbobning ketishini aniqlashdan iborat.

Frezalash dastgohini sozlash ikki bosqichda amalga oshiriladi. Birinchi bosqich – mashinaning shpindel oʻqini X, Y tekislikdagi qismining nolga bogʻlanishi. Ikkinchi bosqich – ishlov berishda ishtirok etayotgan har bir asbobning Z oʻqi boʻylab ketishini aniqlash. Sozlash natijasi mashinaning nolga nisbatan X, Y oʻqlari boʻylab xomashyo nolining koordinatalarini va dastgohning nolida joylashgan asbobning nolidan Z oʻqi boʻylab xomashyning noligacha boʻlgan masofani olishdir. Olingan koordinatalar RDB tizimiga kesuvchi asbobni korreksiyalash jadvallarida va dastgohning dasturlashtiriladigan nollarida kiritiladi. Boshqarish dasturini ishlab chiqish jarayonida mos ravishda G43, G44 va G54–G59 funksiyalari yordamida ketish qiymatlari va bogʻlanish koordinatalari chaqiriladi.

4.3.1.1. Dastgoh shpindel oʻqining xomashyo noliga teng oʻlchovli bogʻlanishi

Frezalashning oʻziga xos xususiyati – bu dastgoh shpindeliga oʻrnatilgan barcha kesish asboblarining bitta aylanish oʻqidaligi. Shuning uchun, ishlov berishda ishtirok etadigan barcha kesuvchi asboblarni X va Y oʻqlari boʻylab xomashyoning noliga bogʻlash uchun shpindel oʻqini xomashyoning noli bilan birlashtirish va RDB tizimining dasturlashtiriladigan nolining G54–59 funksiya olingan jadvalida koordinatalarni kiritish kifoya.

Frezalash dastgohlarida xomashyoning nol koordinatalarini aniqlash uchun induktiv tipdagi indikator boshlari ishlatiladi. Induktiv tipdagi indikator boshining ishlash prinsipi indikator kallagining korpusi ichidagi induktor spirali tomonidan hosil qilingan magnit maydon parametrlarini oʻzgartirishga asoslangan. Induktiv turdagi indikator kallagi faqat metall qismlarga ta'sir qiladi. Teginish momentini aniqlash uchun indikator kallagi yorugʻlik va tovushni koʻrsatuvchi qurilmalar yoki RDB tizimiga signal uzatish moslamalari bilan jihozlangan.

Dastgohning shpindel oʻqini xomashyoning noliga oʻlchovli bogʻlash quyidagi ketma–ketlikda amalga oshiriladi:

> EMCOMILL 300 dastgohining shpindeliga induktiv oʻlchash kallagini oʻrnatish;

oʻlchash kallagining manbasini yoqish;

➢ indikator kallagini xomashyoning noliga keltiring va 4.1−rasmda koʻrsatilgan sxema boʻyicha koordinatalarni oʻlchang;

≻ qabul qilingan qiymatni G54–59 RDB dasgohining dasturlashtiriladigan nolining funksiyasi jadvaliga kiriting;

oʻlchash kallagining manbasini oʻchirish;

oʻlchash kallagini dastgohdan yechib olish.

### 4.3.1.2. Asboblarning chiqib ketishini aniqlash

Asboblarning chiqib ketishini aniqlash RDB dastgohini sozlashning keyingi bosqichidir. Ushbu bosqichning mohiyati ishlov berishda ishtirok etadigan har bir asbobning nolini Z oʻqi boʻylab xomashyoning noli bilan birlashtirishdir (har bir asbob tomonidan dastgohning nolidan Z oʻqi boʻylab xomashyoning noligacha boʻlgan masofani topish). Asbobning ketishi quyidagi ketma–ketlikda aniqlanadi:

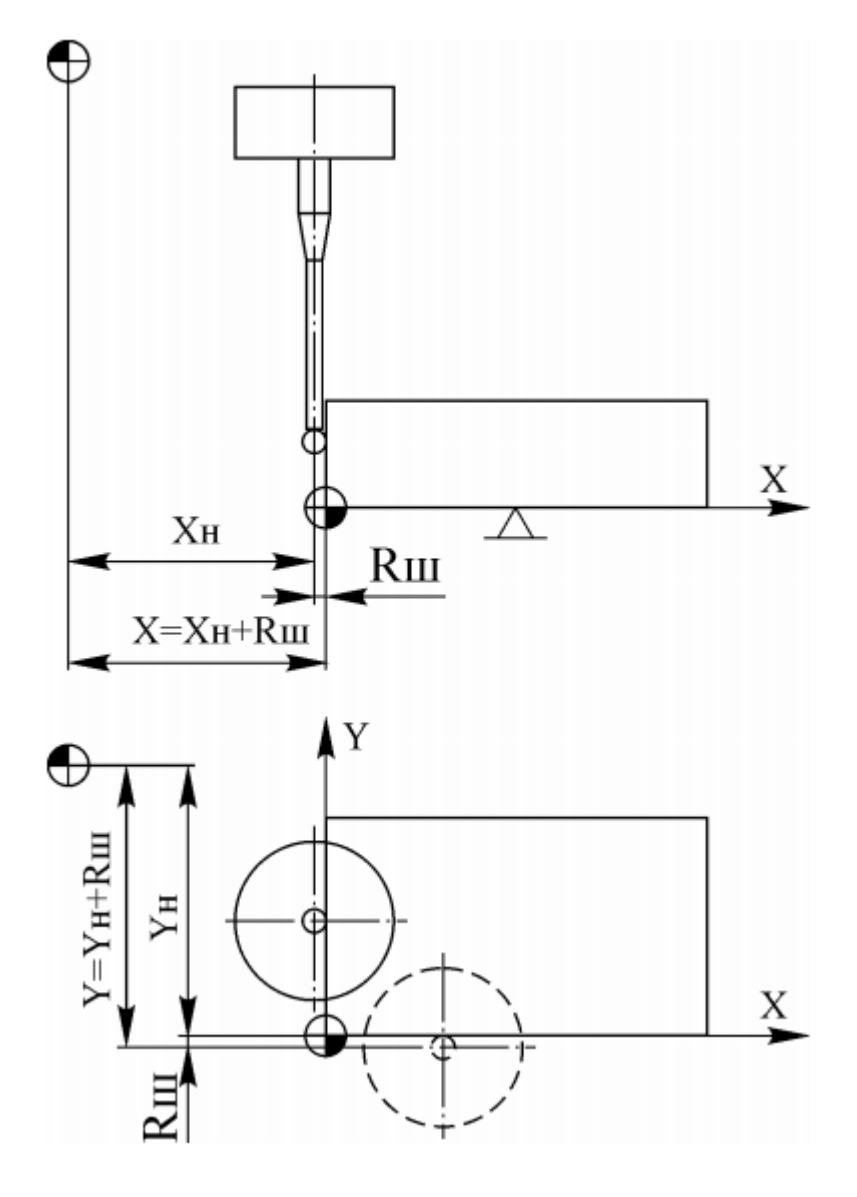

4.1-rasm. XY tekislikda koordinatalarni oʻlchash sxemasi

> o'lchash modulini o'rnating yoki mashina stoliga o'lchash moslamasini tering;

➢ RDB tizimining ish rejimini tanlash uchun qoʻl yordamidan foydalanib, JOG rejimini tanlang;

➢ shpindelning uchini terish oʻlchash moslamasiga oʻtkazing. Terish moslamasini 0 ga sozlang (rasm. 4.2);

➤ asbobning korreksiyalash jadvalini chaqiring: «Parameter» – «Tool Offset».

➤ «Determine compensation» tugmasini bosing (korreksiyani aniqlang);

> **«Reference»** maydonida kursorni Z oʻqiga qoʻying.

➢ shpindel holatining koordinatalarini oʻlchash uchun «OK» tugmachasidan foydalaning. «Length 1» oynasida asosiy qiymat (shpindel uchining holati) koʻrsatiladi. «Ref. Value» maydoniga haqiqiy pozitsiyani kiriting;

 «Reference dimensions» maydoniga «Length 1» qiymatini kiriting ("asosiy qiymat" sifatida);

> shpindelga oʻlchash asbobini oʻrnating;

➤ asbobning yuqori qismini terish oʻlchash moslamasi bilan aloqa qilguncha harakatlantiring. O terish qurilmasiga oʻrnatilguncha asbobning yuqori qismini siljiting (4.2–rasmga qarang);

- «Determine compensation» tugmasini bosing. Z oʻqini tanlang va
«OK» tugmasini bosing.

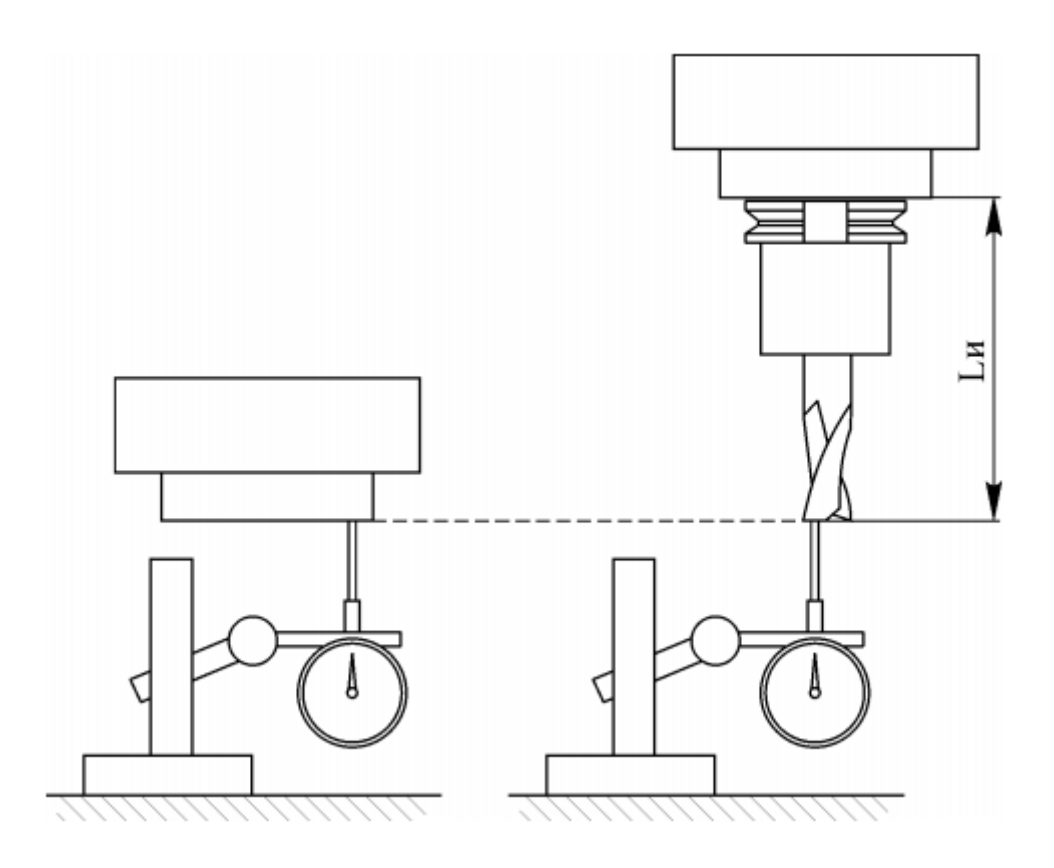

4.2-rasm. Asbobni olib tashlashni aniqlash sxemasi

4.3.2. Sozlash kartasini toʻldirish

Xomashyo nolining X, Y koordinatalari va asbob uzunligini toʻgʻrilagich oʻlchovlaridan soʻng olingan ma'lumotlar sozlash xaritasiga kiritiladi (B ilova)

4.3.3. Ish hisoboti Hisobotda toʻldirilgan sozlash kartasi boʻlishi kerak.

#### Nazorat savollari:

1. Dastgohning shpindel oʻqini xomashyoning noliga oʻlchovli bogʻlash qanday ketma-ketlikda amalga oshiriladi?

2. Asbobning ketishi qanday ketma–ketlikda aniqlanadi?

3. Korreksiyani aniqlash tugmasining vazifasi qanday?

# 5 – laboratoriya ishi

### EMCOMILL 300 RDB FREZALASH DASTGOHIDA BOSHQARISH DASTURINI OʻCHIRISH VA NAZORAT QILISH

5.1.Ishning maqsadi Sinumerik 840D RDB bilan EMCOMILL 300 frezalash dastgohida boshqaruv dasturini oʻchirish va disk raskadrovka qilish usuli bilan tanishishdir.

5.2. Ishni bajarish tartibi:

> Sinumerik 840D RDB bilan EMCOMILL 300 mashinasining asosiy parametrlari bilan tanishish;

> boshqaruv dasturini tayyorlash va yozish usuli bilan tanishish;

> boshqaruv dasturini vizual ishlab chiqish usuli bilan tanishish;

> dastgohda boshqarish dasturini ishlab chiqish;

> amalga oshirilgan ishlar boʻyicha hisobot taqdim etish.

5.3. Metodik koʻrsatmalar

5.3.1. RDB Sinumerik 840D bilan EMCOMILL 300 dastgohining asosiy parametrlari

Sinumerik 840D RDB bilan EMCOMILL 300 mashinasi tekis, konturli va murakkab profilli sirtlarga ishlov berish uchun moʻljallangan. Dastgohning qurilmalari bir vaqtning oʻzida uchta oʻq boʻylab harakatlanishi mumkin. Dastgoh 12 pozitsiyaga moʻljallangan asboblar magazini bilan jihozlangan. Dastgohning qurilmalari, mexanizmlari va agregatlari Sinumerik 840D RDB tomonidan boshqariladi. Sinumerik 840D RDB–ning boshqaruv bloki displey, alfanumerik klaviatura, mashina disklari uchun boshqaruv paneli, RDB tizimining ish rejimini tanlash tugmasi va surish tezligini boshqarish moslamasi uchun tugmachadan iborat (rasm 5.1). Flesh–karta boshqarish dasturlarini saqlash va yozib olish uchun ishlatiladi.

5.3.2. Boshqaruv dasturini tayyorlash va yozish metodi

Sinumerik 840D RDB tizimini boshqarish dasturi iso kodida bajariladi. Dastur kompyuterda ham, toʻgʻridan–toʻgʻri klaviatura yordamida RDB tizimining boshqaruv panelida ham oʻrnatilishi mumkin. Kompyuterda boshqaruv dasturini qoʻlda yaratishda matn muharriri – "bloknot" dan foydalanish mumkin. Olingan boshqaruv dasturi \* txt. kengaytmasi boʻlgan faylga saqlanadi. Boshqarish dasturi flesh–kartaga yozib olinadi. Fleshli kartadan boshqarish dasturi Sinumerik 840D RDB tizimiga oʻrnatilgan qattiq diskka yoziladi.

Boshqarish dasturini Sinumerik 840D RDB tizimining qattiq diskiga yozish uchun quyidagilar zarur:

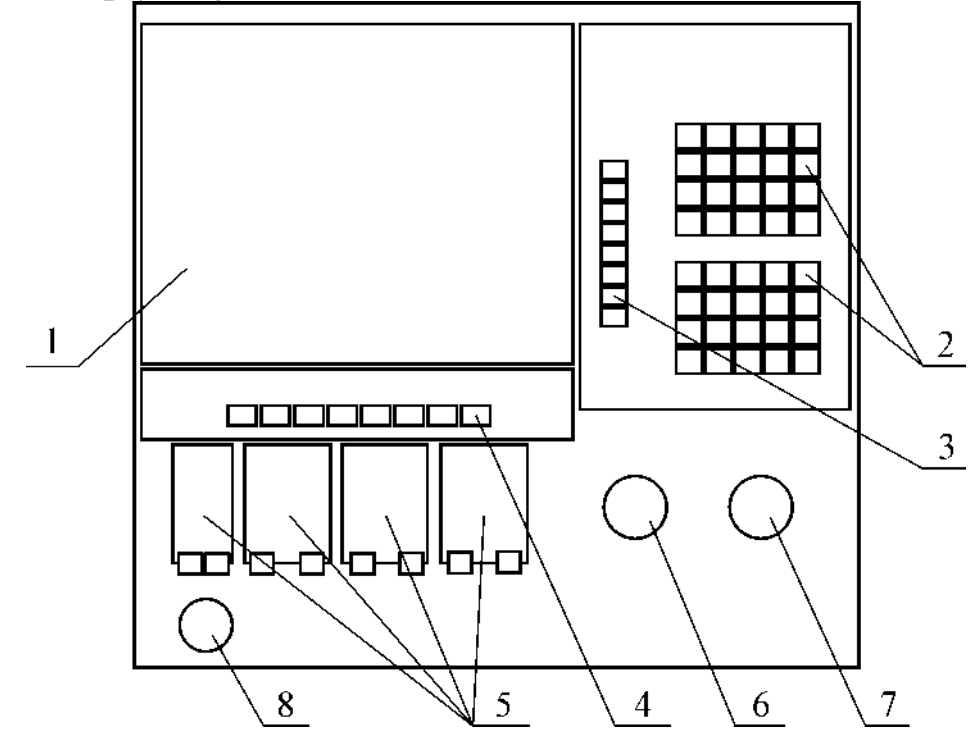

5.1–rasm. Sinumerik 840D RDB tizimi
1–display; 2–alifboli va raqamli klaviatura; 3–funksiya tugmachalarining vertikal qatori; 4–funksiya tugmachalarining gorizontal qatori;
5–dastgohni boshqarish pulti; 6–tanlangan oʻq boʻylab harakatlanuvchi maxovik; 6–RDB tizimining ish rejimini tanlash dastasi; 7–surish tezligini boshqaruvchi dasta; 8–favqulodda toʻxtatish tugmasi.

> kursorni nusxa koʻchirish kerak boʻlgan faylga oʻrnating va «COPY» ekran tugmachasini bosing;

➢ belgilangan fayl nusxalanadigan katalogni kiriting va «PASTE» tugmasini bosing.

Faylni boshqarish dasturi bilan qayta nomlash uchun quyidagilarni bajarish kerak:

≻ kursorni qayta nomlanadigan faylga qoʻying va ekrandagi «RENAME» tugmachasini bosing;

➤ ochilgan dialog oynasida yangi nomni kiriting.

Faylni o'chirish uchun quyidagilarni bajarish kerak:

≻ kursorni oʻchirish uchun moʻljallangan faylga qoʻying (bir nechta

faylni tanlash uchun kursorni birinchi faylga qoʻying, «SHIFT» tugmachasini bosing va kursorni oxirgi faylga qoʻying);

> ekrandagi «DELETE» tugmachani bosing;

➤ «OK» tugmachasini bosib soʻrovni tasdiqlang (dasturni oʻchirish faqat disk raskadrovka jarayonida boʻlmaganida mumkin);

➢ ishchi katalogni oʻchirish uchun ushbu katalogdagi hech qanday dastur faollashtirilmasligi kerak;

➢ ishchi katalogni oʻchirishda ushbu katalogda joylashgan barcha fayllar oʻchiriladi.

Boshqarish dasturini faollashtirish uchun dasturni belgilang va «ALTER ENABLE» ekran tugmachasini bosing. Dasturni ishlab chiqish faqat faollashtirilgan holatda mumkin. Faollashtirilgan dasturlar dastur roʻyxatida "X" belgisi bilan belgilanadi.

5.3.3. Dasturni vizual ishlab chiqish metodi

Sinumerik 840D RDB tizimi grafik modellashtirish funksiyasidan foydalangan holda kesmalar, toʻqnashuvlar va sintaksis xatolar mavjudligini boshqarish dasturini kuzatishga imkon beradi.

Boshqarish dasturini vizual ishlab chiqish uchun siz quyidagi bosqichlarni bajarishingiz kerak:

➤ asosiy «Параметры» – «СНТ» menyuga oʻting va G54 uchun X, Y va Z oʻqlarida dastgohning nol nuqtasini oʻrnating, bunda dastgohning shpindel oʻqini XY tekisligidagi xomashyoning nolga bogʻ lash paytida olingan tegishli qiymatlari;

≻ dasturga qayting va «ЗБ–просмотр» tugmasini bosing. Vertikal panelda «Заготовка» tugmasini bosing va xomashyoning oʻlchamlarini va uning nol qismiga nisbatan ofset oʻlchamlarini kiriting;

> «Ячейка инструмента» tugmachasini bosish uchun asbob parametrlarini sozlang. Oʻng ustunda kerakli vositani tanlang va kursorni chap tomonga magazinning kerakli katakchasiga qoʻying. «F1» «Ячейка инструмента» tugmachasini bosing. «OK» tugmasini bosing.

≻ asbobni «Корректировка инструмента» oynasida sozlang, buning uchun siz asosiy «Параметры» – «Коррекция инструмента» menyuni ochishingiz kerak. Kerakli vositani oʻrnating va uning tuzatuvchilarini kiriting;

**≻ «ЗБ–просмотр**» oynasiga qayting va «**Старт**» tugmasini bosing.

5.3.4. Dasturni dastgohda ishlab chiqish

Sinumerik 840D RDB bilan EMCOMILL 300 mashinasida boshqaruv

dasturini ishlab chiqish quyidagi ketma-ketlikda amalga oshiriladi:

> dastgohni elektr tarmogʻiga ulash;

➤ – RDB tizimini yuklagandan soʻng, dastgoh boshqaruv panelida joylashgan kalit bilan gidravlik nasosni yoqing;

➤ xomashyoni qulay oʻrnatish uchun stolni koʻchirish (konsolni siljitish oʻquv ustasi tomonidan amalga oshiriladi);

> xomashyoni moslamaga oʻrnatish;

> konsolni oxirgi kalitlarga koʻra mashinani nolga keltiring (konsolni oʻquv ustasi koʻchiradi);

> boshqarish dasturini yuklab olish;

> mashina boshqaruv panelidagi «AUTO» tugmasini bosib RDB tizimini «AUTO» rejimiga oʻtkazing;

> «START» elementini bosib boshqarish dasturini ishga tushiring.

> detalni osongina olib tashlash uchun stolni siljiting (konsol oʻquv ustasi tomonidan koʻchiriladi);

> detalni olib tashlang (yarim tayyor mahsulot);

> dastgohni elektr ta'minotidan uzing.

5.3.5. Hisobot

Detalni oʻlchash va saqlash muddati haqida xulosa qilish.

Oʻlchamlarning berilgan dasturlardan mumkin boʻlgan chetlashishi sabablari haqida xulosalar chiqarish.

Hisobot kesuvchi asbob harakat trayektoriyasi chizilgan chizma, tayanch nuqtalar koordinatalar kartasi, boshqaruv dasturining matni, tayyor boʻlgan detal rasmi, detal oʻlchamlarining natijalari, saqlash muddati haqida xulosalardan iborat boʻlishi kerak.

#### Nazorat savollari:

1. Sinumerik 840D RDB bilan EMCOMILL 300 mashinasida boshqaruv dasturini ishlab chiqish qanday ketma–ketlikda amalga oshiriladi?

2. Boshqarish dasturini Sinumerik 840D RDB tizimining qattiq diskiga yozish uchun qanday amallarni bajarish zarur?

3. Boshqarish dasturini vizual ishlab chiqish uchun siz qanday bosqichlarni bajarishingiz kerak:

4. Olingan boshqaruv dasturi qanday kengaytmasi faylga saqlanadi?

5. Dastgoh faollashmagan holatda dastur yozish mumkinmi?

# RDB TOKARLIK DASTGOHIDA DETALGA ISHLOV BERISHNING BOSHQARUV DASTURINI ISHLAB CHIQISH

6.1. Ishning maqsadi – Sinumerik 840D RDB bilan EMCOTURN E25 dastgohi uchun boshqaruv dasturlarini loyihalash va Iso kodida kodlash metodologiyasini oʻzlashtirish.

6.2.Ishni bajarish tartibi:

➤ individual vazifani olish;

> EMSOTURN E25 tokarlik dastgohida detalga ishlov berish texnologik operatsiyasini loyihalash;

hisoblash-texnologik kartasini ishlab chiqish;

➤ tayanch nuqtalar koordinatalari jadvalini toʻldirish (A ilovaga qarang);

➢ Sinumerik 840D RDB tizimida ishlatiladigan Iso kodi buyruqlari bilan tanishish;

> dasturni Iso kodiga yozish;

➢ hisobot taqdim qilish.

6.3. Metodik koʻrsatmalar

6.3.1. Individual vazifa detalning chizmasidan iborat boʻlib, unga ishlov berish uchun nazorat dasturini ishlab chiqish kerak. Detalning chizmasi oʻqituvchi tomonidan beriladi.

6.3.2. Texnologik operatsiyani loyihalash

Xomashyo – diametri 50 mm boʻlgan silindr.

Xomashyo uch kulachokli patrondagi dastgohga bazalanadi, shunda ishlov berilgan detalni silindrdan kesib olish mumkin boʻladi.

Kesish moslamasi ishlov beriladigan profilga va kesish asboblari katalogiga muvofiq tanlanadi. Laboratoriya ishlarida T15K6,  $\phi = 95^{\circ}$ ,  $\Gamma = 1,0$  mm kontur kesgich ishlatiladi.

Kesish rejimlarini hisoblash metallarni kesish rejimlari ma'lumotnomasiga muvofiq amalga oshiriladi. Bizning misolimizda:

Qora ishlov berish uchun n = 800 ayl/min, S = 0.4 mm/ayl,

Toza ishlov berish uchun n = 800 ayl/min, S = 0.2 mm/ayl.

Laboratoriya ishlarini bajarishda qora ishlov berish uchun kesish chuqurligi 3 mm dan, toza ishlov berish uchun 0,5–1 mm dan oshmasligi kerak. Aniqlikni oshirish uchun butun kontur boʻylab toza ishlov berish

moslamasini qoldirish tavsiya etiladi.

Texnologik hujjatlarni (operativ kartalar va eskiz kartalar) roʻyxatdan oʻtkazish standart blankalarda amalga oshiriladi.

6.3.3. Hisoblash – texnologik kartasini (HTK) ishlab chiqish.

Detalning eskizi chiziladi, koordinata oʻqlari tanlanadi. Musbat yoʻnalish shpindelning Z oʻqi boʻylab oʻngga, revolver kallagining X oʻqi boʻylab oldinga harakati deb olinadi. Agar kerak boʻlsa, buyumning konturlari belgilanadi. Asbob holatining boshlangʻich nuqtasi (mashina noli) detalni oʻrnatish, qisish va nazorat qilish qulayligidan, detalni oʻrnatish va olib tashlashda xavfsizlik tanlanadi. Bizning holatda, bu Z oʻqi boʻylab mashinaning old qismidan 200 mm va X oʻqi boʻylab markazlardan 70 mm masofada joylashgan nuqta. Mashinaning nol holati chegara kalitlari bilan oʻrnatiladi. Mashinaning nol koordinatalari asboblarni sozlash jadvalida koʻrsatilgan.

Boshlang'ich nuqtasi tanlanadi (detalning noli). Laboratoriya ishlarida qismning oxirida joylashgan va uning oʻqiga toʻgʻri keladigan nuqtada qismning nolini tanlash qulay.

Asbob markazi harakatining hisoblangan trayektoriyasi qora va toza uzatmalarini hisobga olgan holda chiziladi. Buning uchun siz detal sirtining asosiy shakllarini qayta ishlashda asbob harakatlarining standart sxemalaridan foydalanishingiz mumkin (jadval 6.1).

Qora kesgichlarni dastgohning koordinata oʻqlari boʻylab harakatlantirish maqsadga muvofiqdir va faqat oxirgi oʻtish ishlov berish konturiga teng masofada amalga oshiriladi. Toza keskich kontur boʻylab harakatlanadi, faskalar ham olib tashlanadi, kichik oʻyiqlar yasaladi va hokazo. Kesgichlarni almashtirishdan

oldin uni detaldan kamida 10 mm masofasiga uzoqlashtirish kerak.

Agar kerak boʻlsa, HTK da ishlov berishning texnologik parametrlarini koʻrsating: boʻlimlar boʻyicha kesish rejimlari.

Asbobning nol holati tanlanadi.

Hisoblash – texnologik kartani toʻldirishga misol 6.1–rasmda keltirilgan.

6.1–jadval

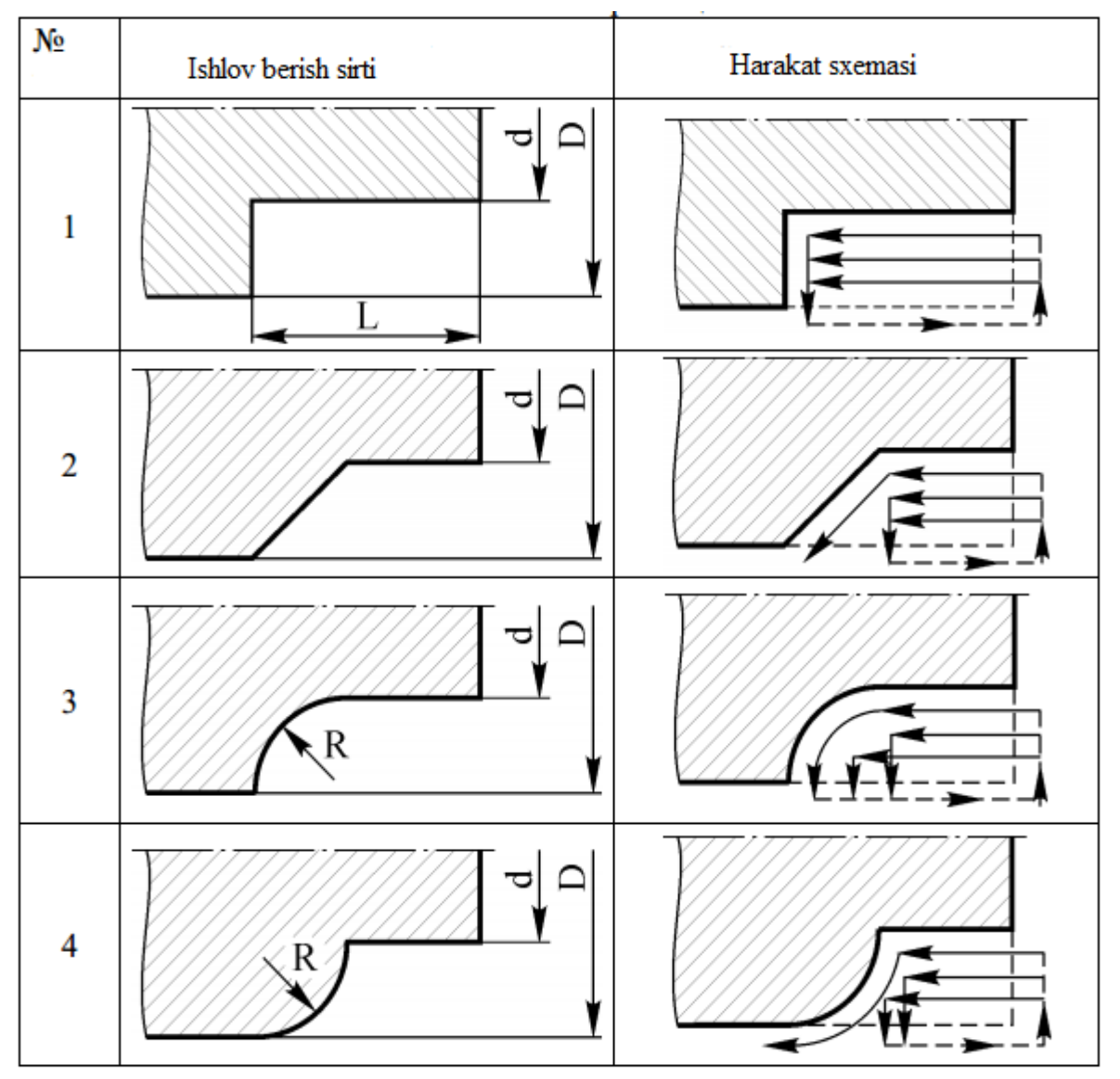

Harakatlanish sxemasi turlari

6.3.4. Tayanch nuqtalar koordinatalari jadvalini toʻldirish

Tayanch nuqtalarning koordinatalari qismning chizmasida mavjud oʻlchamlarga yoki analitik geometriya formulalariga muvofiq topiladi.

Asbobning kesuvchi nuqtasining koʻchishi tufayli faska va konussimon boʻlaklarni aylantirishda mos tayanch nuqtalarining koordinata qiymatlariga formulalarga muvofiq tuzatishlar kiritiladi (6.2–jadval).

Yoʻnaltiruvchi nuqtalarning koordinatalari trayektoriyaning har bir qismi uchun X va Z koordinatalari boʻylab asboblar harakatlarining qiymatlarini mm da aniqlash uchun ishlatiladi:

$$\Delta \mathbf{x}_{i} = \mathbf{x}_{i} - \mathbf{x}_{i-1};$$
  
$$\Delta \mathbf{z}_{j} = \mathbf{z}_{j} - \mathbf{z}_{j-1}.$$

EMSOTURN E25 modulidagi dastgohlar uchun belgilangan oʻzgarishlar mm da ifodalanishi kerak. Surish tezligi esa mm/min da beriladi.

Mos tayanch nuqtalar koordinatalarining harakati va kesish rejimlarining olingan qiymatlari mos tayanch nuqtalari koordinatalari xaritasiga kiritiladi (6.2–jadval).

6.2-jadval

Yoʻnaltiruvchi nuqtalarning koordinatalarini aniqlashda tuzatishlar

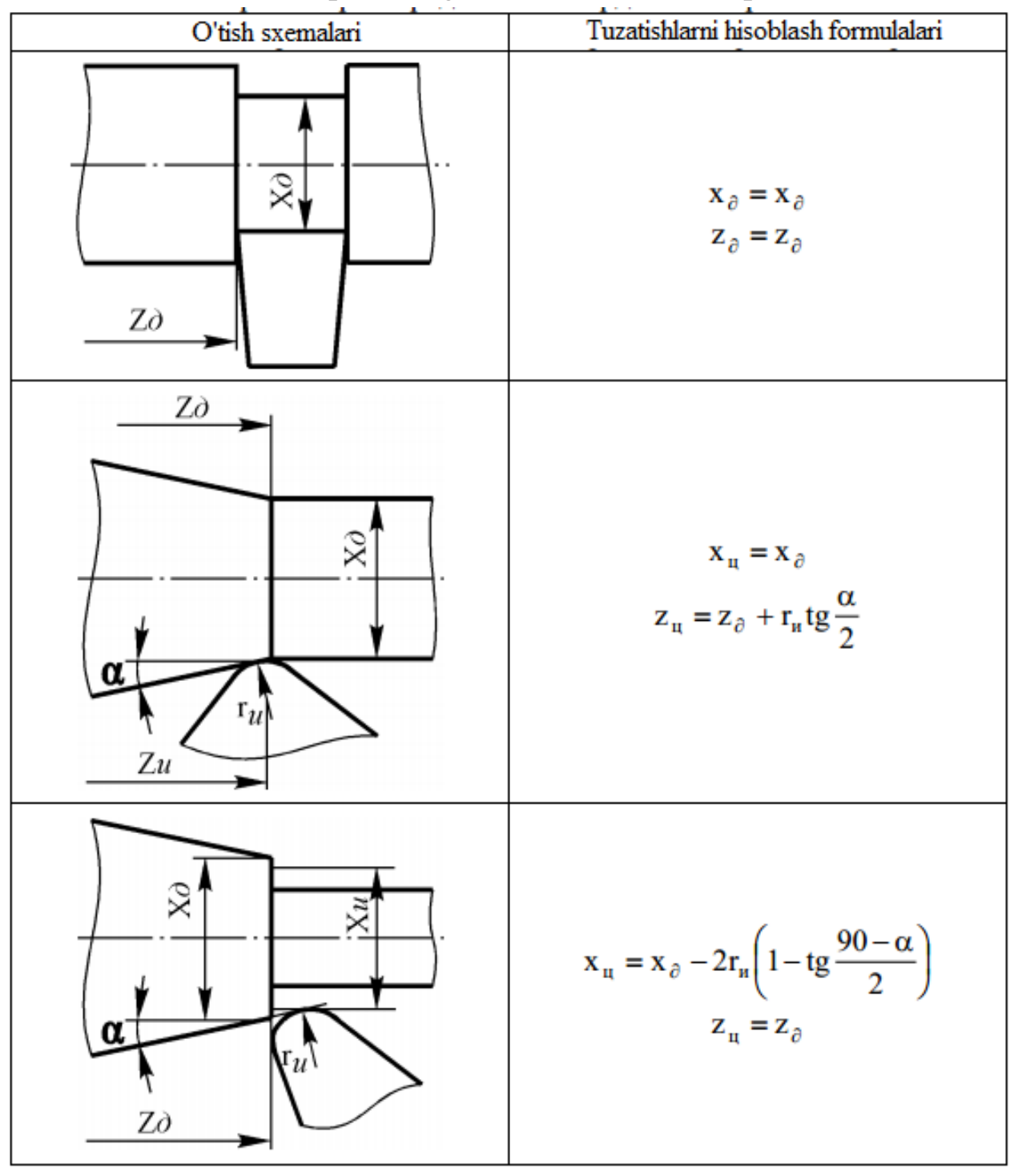

6.3.5. Sinumerik 840D RDB tizimida ishlatiladigan buyruqlar bilan tarnishish

6.3.5.1.Sinumerik 840D RDB tizimidagi boshqaruv dasturining kadr tuzilishi

Boshqarish dasturining kadri-bu ma'lum bir RDB tizimi uchun dasturlash tili shartlariga muvofiq yozilgan buyruqlar ketma-ketligi. Kadr elementi-bu so'z. So'z manzildan va keyingi raqamli qiymatdan iborat, masalan:

#### G1,

bu yerda g-manzil, 1-raqamli qiymat..

Manzil lotin alifbosidagi harflardan biridir (A–Z) va keyingi raqamli qiymatning ma'nosini aniqlaydi.

Quyidagi soʻzlardan foydalanib, siz kadr yaratishingiz mumkin:

# NGXZFSM.

Kadrdagi soʻzlarning tartibi turlicha boʻlishi mumkin, ammo GOST 20999–86 boʻyicha yozish tartibi tavsiya etiladi.

6.3–jadval

|          | Iajano   | n næquatarn |           | iavaiaii iia | 1100051 |       |
|----------|----------|-------------|-----------|--------------|---------|-------|
| Uchastka | Chizia   | Uchastka    | oxirining | Hara         | akati   | Suris |
|          | turi     | koordi      | natalari  |              |         | h     |
|          | tull     | Х           | Z         | AX           | AZ      | mm/a  |
|          |          | mm          | mm        | mm           | mm      | yl    |
| 0-1      | toʻgʻ ri | 5           | 100       | 5            | 10      | 10    |
| 1-2      | toʻgʻ ri | 5           | 12,5      | 0            | 2,5     | 0,12  |
| 19–0     | to'g' ri | 10          | 120       | 50           | 70      | 10    |

Tayanch nuqtalarning koordinatalari xaritasi

6.3.5.2. Sinumerik 840D RDB uchun ishlatiladigan manzillar:

N – kadr nomeri;

G – tayyorgarlik funksiyasi;

X, Z – dastgohning oʻqlari boʻylab harakatlanish buyruqlari;

I, K – aylana yoyining markazigacha boʻlgan masofa;

F – surish qiymatini sozlash;

S – shpindel tezligini sozlash;

T – qidirish uchun kesuvchi asbob raqamini sozlash;

M – yordamchi funksiya;

CR= – aylana yoyining radiusini oʻrnatish.

### 6.3.5.3. Kadr raqami

Kadr raqami boshqarish dasturining kadrlarini bajarish ketmaketligini aniqlaydi. Kadrning boshida N soʻzi va 0–9999999 ichidagi keyingi raqamli qiymat joylashtirilgan.

6.3.5.4. Tayyorgarlik funksiyasi G

Tayyorgarlik funksiyasining mazmuni G undan keyingi raqamli qiymat bilan belgilanadi. G kodi modal, ya'ni shu guruhdan shu kodni oʻz ichiga olgan boshqa kod olinmaguncha oʻzgarishsiz qoladi. Agar ular turli guruhlarga tegishli boʻlsa, bitta kadrda bir nechta G tayyorgarlik funksiyalari boʻlishi mumkin.

Birinchi guruh kodlari:

GO – harakat boshlanishi;

G1 – chiziqli interpolyatsiya;

G2 – soat mili boʻyich aylanma interpolyatsiya;

G3 – soat miliga qarshi aylanma interpolyatsiya.

Uchinchi guruh kodlari:

G27 – chegara kalitlari bilan dastgohning nolga chiqishi.

To'rtinchi guruh kodlari:

G40 – asbob radiusini korreksiyalashni bekor qilish;

G41 – chapdagi asbob radiusi uchun korreksiyalash;

G42 – oʻngdagi asbob radiusi uchun korreksiyalash.

Oltinchi guruh kodlari:

G54 – G59 – xomashyoning koordinatalar tizimini tanlash. Vattinchi guruh kodlari:

Yettinchi guruh kodlari:

G90 – mutlaq qiymatlarda siljishlarni oʻrnatish;

G91 – harakatlarni bosqichma–bosqich oʻrnatish;

Sakkizinchi guruh kodlari:

G94 – surishni mm/min da oʻrnatish;

G95 – surishni mm/ayl da oʻrnatish.

### 6.3.5.5. X va Z oʻqlari boʻylab harakatlanish buyruqlari

Asbobni harakatlantirish buyruqlari X va Z, dastgohning tegishli oʻqlari boʻylab harakatlanish yoʻnalishi va kattaligini aniqlash uchun ishlatiladi. X va Z buyruqlari modaldir. Harakatlar millimetrda qayd etiladi, butun va kasr qismlari nuqta bilan ajratiladi.

### 6.3.5.6. Aylana yoyi markazigacha boʻlgan masofa I va K

Ushbu manzillar aylanma interpolyatsiya paytida aylana markazining koordinatalarini oʻrnatish uchun ishlatiladi. Manzil I, X koordinataga, manzil K, Z koordinataga mos keladi. Raqamli qiymat millimetrda yoziladi, butun va kasr qismlari nuqta bilan ajratiladi.

#### 6.3.5.7. Surish qiymati F

G94 va G95 funksiyalariga qarab surishni dasturlash turli miqdorlarda amalga oshiriladi. G94 funksiyasini oʻrnatishda surish minutlarga millimetrda oʻrnatiladi. G95 funksiyasini oʻrnatishda surish har bir aylana uchun millimetrda oʻrnatiladi. Surish qiymati F manzilida qayd etiladi.

Dasturlashtirilgan surish 50 mm/min yoki 50 mm/ayl quyidagi koʻrinishda boʻladi:

#### F50

6.3.5.8. Shpindelning aylanish chastotasi S ning qiymati

Shpindel aylanish chastotasini oʻrnatish uchun uning qiymati S manzilda qayd etiladi. Shpindel aylanish chastotasini boshqarish EMSOTURN E25 dastgohida amalga oshiriladi.

#### 6.3.5.9. Kesuvchi asbob raqami T ni sozlash

Manzil ostida yozilgan asbob raqami T asboblar magazinidagi asboblar katakchasining raqamini koʻrsatadi. 16K20Ф3 dastgohining asboblar magazini 6 pozitsiyaga ega. Uchinchi holatda joylashgan asbobni tanlash quyidagi buyruq bilan amalga oshiriladi:

#### T03

6.3.5.10. Yordamchi funksiya M

Yordamchi funksiya M dastgohning elektr avtomatizatsiyasini boshlash uchun ishlatiladi. Barcha dastgohlarda ishlaydigan M funksiyalar:

M03 – shpindelning soat strelkasi boʻyicha harakatni boshlashi;

M04 – shpindelning soat strelkasiga qarshi harakatni boshlashi;

M05 – shpindelni toʻxtatish;

M06 – asbobni almashtirish;

M30 – dasturni tugatish.

#### 6.3.5.11. Aylana yoyining radiusi CR=

Aylana yoyining radiusi CR = aylanma interpolyatsiya paytida yoy radiusini oʻrnatish uchun ishlatiladi. Raqamli qiymat millimetrda yoziladi, butun va kasr qismlari nuqta bilan ajratiladi.

6.3.6. Ishlov berishni dasturlash6.3.6.1. Chiziqli harakatChiziqli harakat uchun zarur ma'lumotlar:

➢ chiziqli harakat tayyorgarlik funksiyasi G01 tomonidan oʻrnatiladi (agar oldingi kadrda chiziqli siljish boʻlsa, unda G01 yana dasturlashtirilmasligi kerak);

≻ X,Y va Z oʻqlari boʻylab koordinatsion harakatlar ("- "belgisi raqamli qiymat oldiga qoʻyiladi," + " belgisi qoʻyilmaydi);

➢ koʻchirish qiymatini millimetrga oʻrnatishda raqamli qiymatning oxiriga nuqta qoʻyish kerak, aks holda koʻchirish qiymati SNS tizimi tomonidan mikronlarda qayta ishlanadi;

➢ surish miqdori F haqida ma'lumot (surish miqdori haqida ma'lumot faqat u o'zgartirilganda qo'yiladi).

Misol:

N1 G01 X10. Y45.F0.5 N2 X15.

N3 X20. Y60. F0.8

6.3.6.2. Aylanma harakat

Aylanma harakat uchun zarur ma'lumotlar:

➢ Aylanma harakatni oʻrnatadigan yordamchi funksiya, soat yoʻnalishi boʻyicha harakatlanayotganda G02 yoki soat yoʻnalishi boʻyicha harakatlanayotganda G03 (agar oldingi kadrda dumaloq harakat boʻlsa, unda siz yana G02 yoki G03 dasturlashtirmasligingiz kerak);

➢ aylana markazining koordinatalari (I va K manzillari ostida yoziladi) yoki aylana radius (CP=manzili ostida yoziladi);

> oxirgi nuqtalar koordinatalari (X va Z manzillar ostida yoziladi);

➤ (F) surish miqdori haqida ma'lumot;

> shpindelning aylanish yoʻnalishi (M) haqida ma'lumot.

Aylanma harakatni dasturlash kvadrantlar orqali amalga oshiriladi. Bitta ramkada siz ikkita kvadrantda joylashgan egri chiziqning bir qismini dasturlashingiz mumkin.

Misol:

N1 G02 X30. 120. J20. F0.4

N2 G03 X40. Y10. CR=10.

6.3.7. Ishlov berish dasturini Iso kodiga yozib olish

Dastur Iso kodining funksiyalarini hisobga olgan holda hisoblash–texnologik karta asosida va mos tayanch nuqtalarining kartasi koordinatalariga muvofiq yoziladi. Birinchi harakat kadrlarini dasturlashdan oldin kerakli asbob holatini tanlash va shpindelni ishga tushirish uchun kadrlar yozilishi kerak. Dastur oxirida X va Z koordinatalarida asbobning boshlangʻ ich nuqtasiga qaytishini va shpindel toʻxtashini ta'minlash uchun kadrlar taqdim etiladi. 5.1–rasmda koʻrsatilgan trayektoriya uchun misol dasturi quyidagicha koʻrinishda boʻladi:

Programm: N1 T1 D1 M06 N5 S800 MO3 N10 GO X50. Z0 harakatlanishi N15 G1 Z–0.3 F0.12 (rasm 6.1) N20 Z2. N25 GO X44. N30 G1 Z–59. N35 X48. N40 GO Z2. N45 X38. N50 G1 Z–50.5

- asbobni tanlash 1
- shpindelni ishga tushirish
- kesuvchi asbobning 1-nuqtaga
- trayektoriya boʻyicha harakatlanish

N55 X44. N60 GO Z2. N65 X32. N70 G1 Z-42. N75 X38. N80 GO Z2. N85 X26. N90 G1 Z-33.5 N95 X32. N100 GO Z2. N105 X20. N110 G1 Z-25. N115 X44. Z-59. N120 X37. Z-72. N125 X44. Z-85. N130 Z-130. N135 X48. N140 G0Z100. N145 T2 D2 M6 N150 X48. – asbob tanlash 2 - asbobni 23 nuqtaga koʻchirish Z-59. N155 G1 X44.F0.1 - trayektoriya boʻylab harakatlanish N160 G3 X44. Z-85. CR=25. N165 G1 X48. N170 G0Z100. – boshqarish dasturini tugatish N175 M30

6.4.Hisobot

Laboratoriya ishi boʻyicha hisobot quyidagilarni oʻz ichiga olishi kerak:

Hisoblash-texnologik kartani;

> mos tayanch nuqtalar koordinatalarining jadvalini (A ilovaga qarang);

➢ Iso kodida yozilgan boshqaruv dasturini.

# Nazorat savollari:

- 1. Iso kodi nima?
- 2. Chiziqli harakat uchun qanday ma'lumotlar zarur?
- 3. Bitta kadrda nechta G tayyorgarlik funksiyalari boʻlishi mumkin?
- 4. Aylanma harakat uchun qanday ma'lumotlar zarur?
- 5. Surish qiymati qanday funksiya orqali sozlanadi?

# A–ilova

| Townsh  | nuato | lorning | Izoardi | notali  | voritori |
|---------|-------|---------|---------|---------|----------|
| Tayanch | nuqta | laining | KOOLUI  | IIataII | Xalitasi |

| Uchastk | Chizia turi |    | nastka oxi | rining<br>Iari | Surish     |
|---------|-------------|----|------------|----------------|------------|
| а       | Chiziq turi | Х  | Y          | Z              | mm/avl     |
|         |             | mm | mm         | mm             | iiiii/ uy1 |
|         |             |    |            |                |            |
|         |             |    |            |                |            |
|         |             |    |            |                |            |
|         |             |    |            |                |            |
|         |             |    |            |                |            |
|         |             |    |            |                |            |
|         |             |    |            |                |            |
|         |             |    |            |                |            |
|         |             |    |            |                |            |
|         |             |    |            |                |            |
|         |             |    |            |                |            |
|         |             |    |            |                |            |
|         |             |    |            |                |            |
|         |             |    |            |                |            |
|         |             |    |            |                |            |
|         |             |    |            |                |            |
|         |             |    |            |                |            |
|         |             |    |            |                |            |
|         |             |    |            |                |            |
|         |             |    |            |                |            |
|         |             |    |            |                |            |
|         |             |    |            |                |            |
|         |             |    |            |                |            |
|         |             |    |            |                |            |
|         |             |    |            |                |            |
|         |             |    |            |                |            |
|         |             |    |            |                |            |
|         |             |    |            |                |            |
|         |             |    |            |                |            |
|         |             |    |            |                |            |

# B–ilova

| Boshqaruv dasturining<br>matni | Izohlar |
|--------------------------------|---------|
|                                |         |
|                                |         |
|                                |         |
|                                |         |
|                                |         |
|                                |         |
|                                |         |
|                                |         |
|                                |         |
|                                |         |
|                                |         |
|                                |         |
|                                |         |
|                                |         |
|                                |         |
|                                |         |

# Boshqaruv dasturi shakli

#### Adabiyotlar

1. Дерябин А.Л. Программирование технологических процессов для станков с ЧПУ / А.Л. Дерябин М.: - Машиностроение, 1984. - 224 с.

2. Евгенев, Г.Б. Основы программирования обработки деталей на станках с ЧПУ / Г.Б. Евгенев. М.: - Машиностроение, 1985. - 287 с.

3. Справочник технолога-машиностроителя: В 2 т. Т. 2 Под ред. А.М. Дальского, А.Г. Суслова, А.Г. Косиловой, Р.К. Мещерякова. – Машиностроение-1, 2001. - 944 с.

# Mundarija

| 1 – laboratoriya ishi                                                   |
|-------------------------------------------------------------------------|
| RDB frezalash dastgohida detallarga ishlov berish operatsiyasini        |
| loyihalash                                                              |
| 2 – laboratoriya ishi                                                   |
| RDB frezalash dastgohida xom ashyoni qayta ishlash uchun boshqaruv      |
| dasturini tayyorlashda mos tayanch nuqtalarining koordinatalrini        |
| xisoblash10                                                             |
| 3 – laboratoriya ishi                                                   |
| RDB frezalash dastgohida ishlov berish uchun boshqaruv dasturini ishlab |
| chiqish13                                                               |
| 4 – laboratoriya ishi                                                   |
| Uch koordinatali RDB frezalash dastgohini sozlash20                     |
| 5 – laboratoriya ishi                                                   |
| EMCOMILL 300 RDB frezalash dastgohida boshqarish dasturini oʻchirish    |
| va nazorat qilish25                                                     |
| 6 – laboratoriya ishi                                                   |
| RDB tokarlik dastgohida detalga ishlov berishning boshqaruv dasturini   |
| ishlab chiqish29                                                        |
| Ilovalar                                                                |
| Adabiyotlar42                                                           |
|                                                                         |

Muharrir: Miryusupova Z.M.